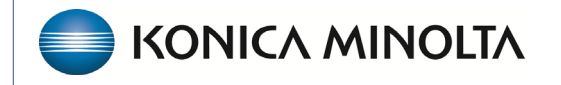

HEALTHCARE IT

## **Exa® PACS/RIS**

# **Feature Summary**

### Add Documents from Physician and Attorney Portal

@2024 Konica Minolta Healthcare Americas, Inc.

Patient- and study-level documents are available in the physician and attorney portals.

**Important**: You can only access a patient if linked to at least one study for that patient.

#### **Upload a document**

- 1. Sign in to your portal.
- 2. Select the **Patient List** button.
- 3. Select the Upload Patient Document button.

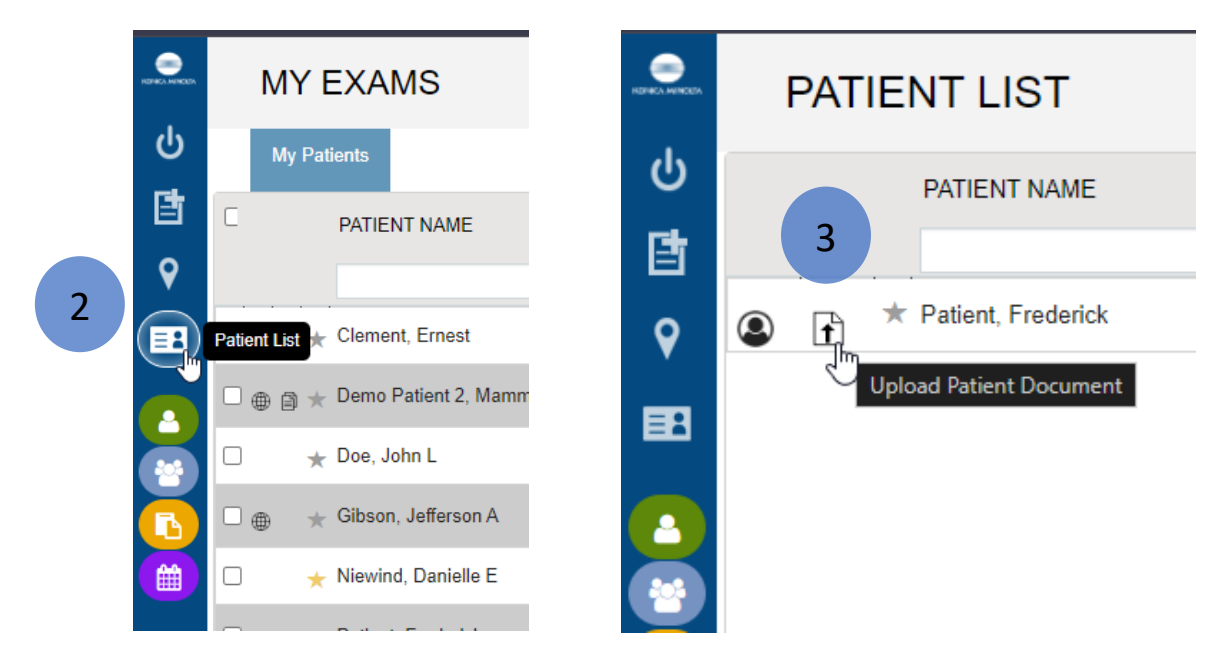

#### **View a document**

Select the **View Document** icon of the document you want to view.

| PATIENT DOCUMENTS FOR P/ |                                     |                                                 |                                                                                                    |  |  |  |  |
|--------------------------|-------------------------------------|-------------------------------------------------|----------------------------------------------------------------------------------------------------|--|--|--|--|
| DOCUMENT TYPE            |                                     | NTS FOR PATIENT, FREDERICK<br>PATIENT DOCUMENTS |                                                                                                    |  |  |  |  |
| All                      | 8) Lorme<br>8) <sup>Other</sup>     | CT Scrooling v Created Date/Time                | Rost         Line         Rost         Line         Rost         Line         Rost         Line         Rost         Line         Rost         Line         Rost         Rost <th< th=""></th<>                                                                                                    |  |  |  |  |
| License                  | CI Screaning                        | 06/13/2024 ER                                   | Unitation of the second second seco |  |  |  |  |
| View Document            | Order     Order     Order     Order | Select v                                        | Construction         No. No. No. No. No. No. No. No. No. No.                                                                                                    |  |  |  |  |
|                          | B) HIPAA/Consent Form               | 20.0                                            | C/Data Laws         / Alg. Spl. (R)         (C) Since (C) Alg. (R)         (C) Since (C) Alg. (R)         (                                                                                                    |  |  |  |  |
|                          | B HIRAA/Consent Form                |                                                 | Berlin, "Up stranges", and the constraint of the constraint of the constraint o |  |  |  |  |
|                          | Patient Forms     HIPAWConsent Form |                                                 | General/off ar:         Image: Transmission of the product of the product of th          |  |  |  |  |

#### Add a document

- 1. Select the **Upload Patient Document** button.
- 2. Select the **Document Type**.
- 3. Select the **SELECT** button, and then browse for the document to add.
- 4. Select **UPLOAD**.

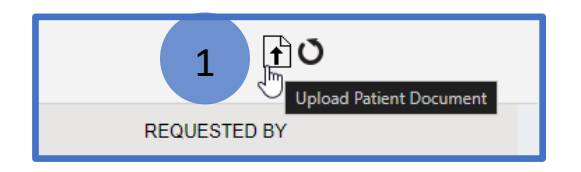

| MY ACCOUNT         |                                      |                                           | x Y                                                                                                    | REQUESTED BY                                                                                                    |
|--------------------|--------------------------------------|-------------------------------------------|----------------------------------------------------------------------------------------------------|----------------------------------------------------------------------------------------------------|
| Document Type      | File                                 |                                           |                                                                                                    |                                                                                                    |
| Order              | <ul> <li>xray order 2.JPG</li> </ul> | 170.95 KB                                 | REMOVE                                                                                                    |                                                                                                    |
| Notes              |                                      |                                           | arick                                                                                                    |                                                                                                    |
|                    | Linked Study                         |                                           | arick                                                                                                    |                                                                                                    |
|                    | Accession<br>No.                     | Description                               | Mod Study Date                                                                                                    | Deficet                                                                                                    |
|                    | O 6391                               | XR Chest, 2 View                          | CR 05/09/2024                                                                                                    | Patient                                                                                                    |
|                    | 6390                                 | US OB, Echocardiography                   | 🔇 Open                                                                                                    | ×                                                                                                    |
|                    | 6387                                 | MRI Cardiac Velocity Flow wit<br>Contrast | $\leftrightarrow$ $\rightarrow$ $\checkmark$ $\uparrow$ $\blacksquare$ $\ll$ Pictu $\rightarrow$ New folder (2) $\checkmark$ $\circlearrowright$ |                                                                                                    |
|                    | 6368                                 | CT Chest with Contrast                    | Organize ▼ New folder                                                                                                    | 🖾 <b>-</b> 🔳 😲                                                                                                    |
|                    | 6367                                 | MRI Foot with Contrast (Left)             | Doct A A                                                                                                    |                                                                                                    |
|                    | O 6366                               | MRI Ankle with Contrast (Left             |                                                                                                    | Josep         OT Low         K         B         Josep         OT Low         K         B         JOSep         OT Low         K         B           2-more role         400         Mode         2-more role         200         000         40         B         A         B         200         000         00         00         00         00         00         00         00         00         00         00         00         00         00         00         00         00         00         00         00         00         00         00         00         00         00         00         00         00         00         00         00         00         00         00         00         00         00         00         00         00         00         00         00         00         00         00         00         00         00         00         00         00         00         00         00         00         00         00         00         00         00         00         00         00         00         00         00         00         00         00         00         00         00         00         00                                                                                                             |
|                    | 6365                                 | CT Chest with Contrast                    | chez 🖈                                                                                                    | College         Test         Diff         Diff <thdiff< th="">         Diff         Diff         &lt;</thdiff<>                                                                                                    |
|                    | 6364                                 | MRI Ankle with and without C              | ARI_ ARI_ ARI 🗢 xray order 2                                                                                                    | District Marcing         District Marcing         District Marcing <thdistrict marcing<="" th=""> <thdistrict marcing<="" t<="" th=""></thdistrict></thdistrict>                                                                                                    |
|                    |                                      |                                           | New fo                                                                                                    | Jame Price Statement         Statement                                                                                                    |
|                    | s                                    | ELECT                                     | Videos                                                                                                    | Channel of anyme         Control of anyme         Control of anyme <thcontrol anyme<="" of="" th=""> <thcontrol anyme<="" of="" t<="" th=""></thcontrol></thcontrol>                                                                                                    |
|                    |                                      |                                           | Weeker                                                                                                    | Other         Description         Control (interface)         Control (interface)         Control (                                                                                                    |
| 4                  | UPLOAD                               | CANCEL                                    | CneDrive OneDrive                                                                                                    | Lanson(Dire Conception) (Conception) (Concep |
|                    | FOT                                  | 00/04/2022 2.57 DM                        | 💻 This PC                                                                                                    |                                                                                                    |
| 08/21/2023 2:57 PM |                                      | 08/21/2023 3:57 PM                        | File name: xray order 2                                                                                                    | → All Files →                                                                                                    |
|                    |                                      | 07/18/2023 12:40 PN                       |                                                                                                    | Open Cancel                                                                                                    |
|                    |                                      |                                           |                                                                                                    |                                                                                                    |

### **Optional:**

- Select a study from the **linked study** to upload the document at the study level instead of the patient level.
- Add a note (visible in both Exa PACS/RIS and the portal).